# DEMANDER MA RETRAITE 🗡

### Le pas à pas du service en ligne

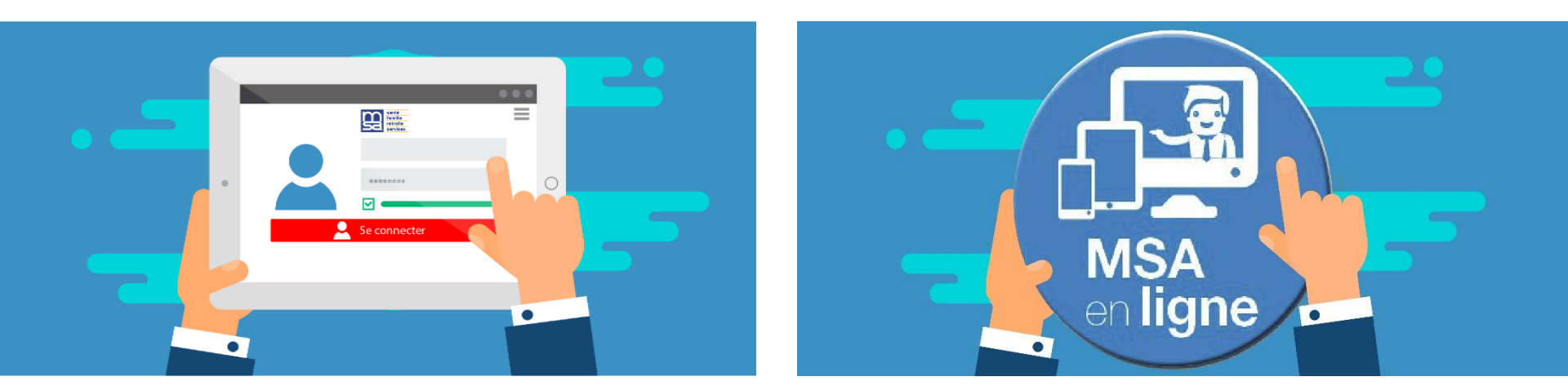

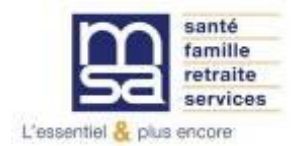

armorique.msa.fr

### PREAMBULE

Vous vous apprêtez à déposer votre demande de retraite. Ce pas à pas est fait pour vous : il vous explique comment réaliser cette démarche à partir de votre Espace Privé MSA.

### Bonne découverte !

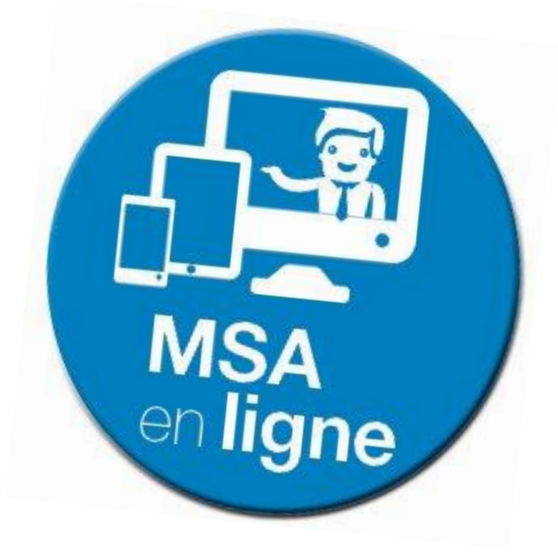

### **SOMMAIRE** (cliquez sur les rubriques pour y accéder)

| Descriptif du service en ligne de demande de retraite :<br>Pour qui ? Fonctionnalités ? Avantages ? | Page 4  |
|----------------------------------------------------------------------------------------------------|---------|
| Modalités d'accès au service en ligne de demande de retraite                                        | Page 7  |
| Page d'accueil du service en ligne                                                                  | Page 11 |
| Choix de la date et des régimes de retraite                                                         | Page 12 |
| Choix des motifs de retraite                                                                        | Page 13 |
| Votre carrière                                                                                      | Page 14 |
| Situation personnelle                                                                               | Page 17 |
| Information sur le départ                                                                           | Page 18 |
| Allocations et prestations                                                                          | Page 22 |
| Données bancaires et fiscales                                                                       | Page 23 |
| Justificatifs à transmettre                                                                         | Page 24 |
| Récapitulatif et confirmation                                                                       | Page 27 |

### DESCRIPTIF Revenir au Sommaire

### POUR QUI

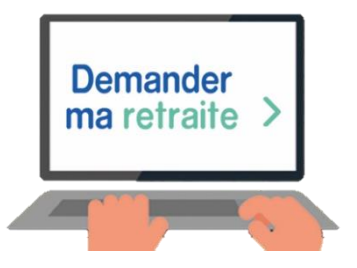

Ce service en ligne inter-régimes vous permet de **demander l'ensemble de vos retraites** à **un seul endroit** et en **une seule fois** dans l'**ensemble des régimes** pour lesquels vous demandez votre retraite.

Le service est accessible à partir de **58 ans** si vous demandez une **retraite anticipée** et à partir de **62 ans** pour une demande de **retraite à l'âge légal**.

La **demande d'attestation de droit à la retraite anticipée** doit être formulée au préalable **9 mois** avant le dépôt de la demande de retraite afin que la MSA puisse confirmer l'ouverture des droits à la retraite anticipée et ne pas rallonger le délai de traitement du dossier.

### DESCRIPTIF

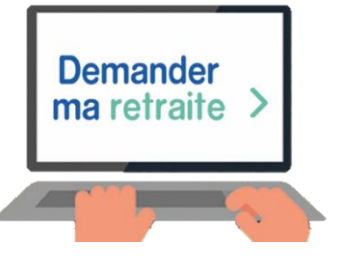

### **FONCTIONNALITÉS DU SERVICE EN LIGNE**

- Affichage des demandes de retraite possibles en fonction de votre situation.
- Saisie de la date de départ souhaitée.
- Saisie guidée de la demande grâce à un formulaire en partie pré-rempli en fonction des informations connues par votre MSA.
- Saisie des informations nécessaires pour l'étude de vos droits.
- Envoi d'un mail de confirmation de la transmission de votre demande aux régimes de retraite concernés.
- Sauvegarde des demandes non validées pendant 3 mois.
- Envoi d'un mail de notification vous invitant à finaliser votre demande en cours de saisie.
- Dépôt de pièces justificatives nécessaires à l'étude de la demande de retraite.
- Récapitulatif de la demande.
- Lien avec le service en ligne de "Suivi de mes demandes inter régimes".

### DESCRIPTIF

### LES AVANTAGES DU SERVICE EN LIGNE

- Simplification des démarches : principe de « Dites-le nous une fois ».
- Inter-régime : un service unique pour tous régimes de retraite confondus.
- Saisie adaptée : en fonction de votre profil et des données renseignées.
- Information : le service vous fournit toutes les informations nécessaires.
- Gratuité : pas de frais postaux, ni de frais d'inscription, ni de frais d'utilisation (hormis les frais souscrits auprès des opérateurs internet).
- Disponibilité : 24h/24 et 7j/7.
- Sécurité : connexion sécurisée et identité vérifiée via FranceConnect.
- Suivi du traitement de la demande.
- Sauvegarde de la demande "brouillon" pendant 3 mois.

# MODALITÉS D'ACCÈS Revenir au Sommaire

Pour accéder au service en ligne de demande de retraite, rendez-vous sur armorique.msa.fr puis cliquez sur "Se connecter".

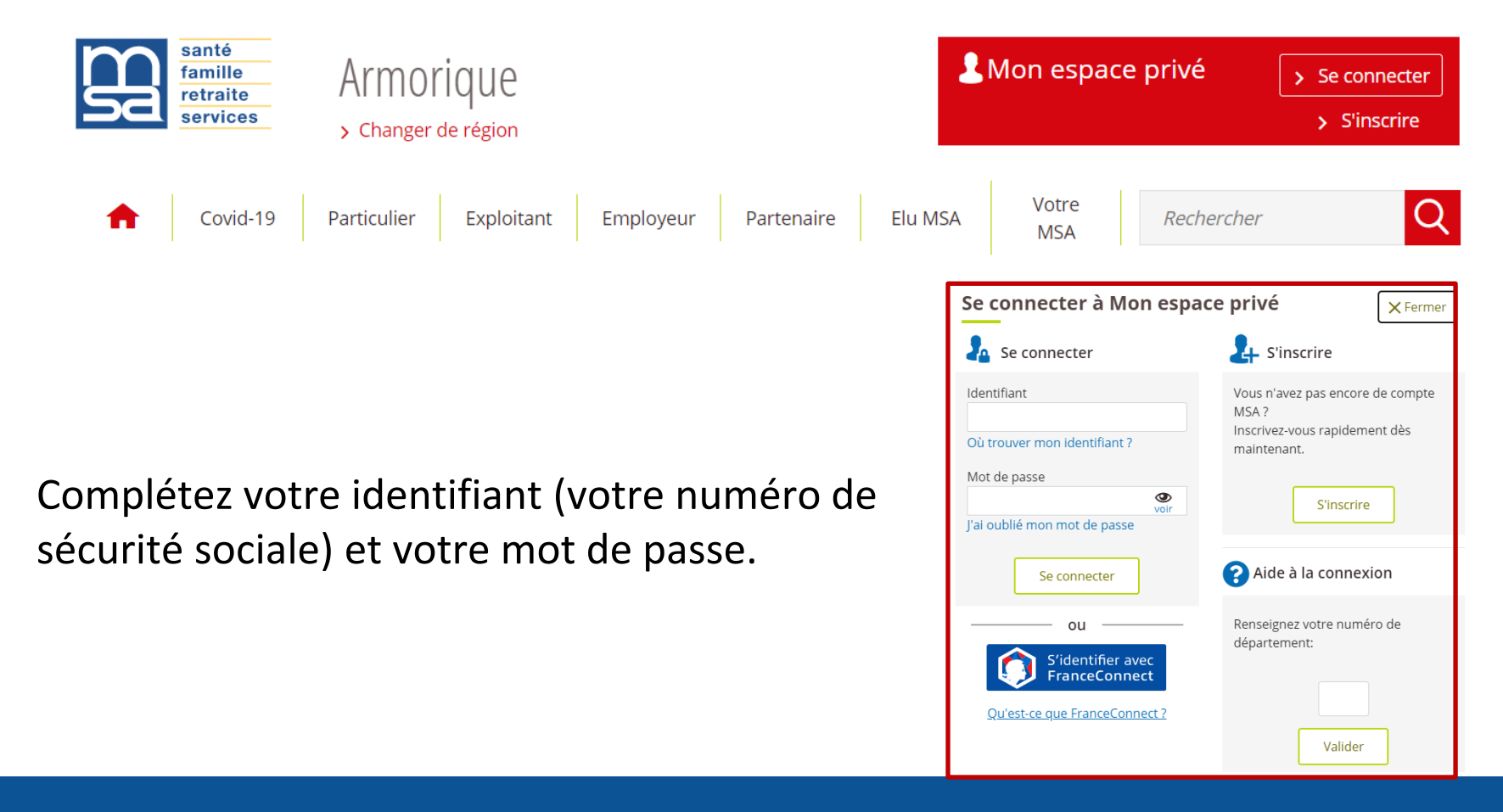

# **MODALITÉS D'ACCÈS**

Sur la page d'accueil de votre espace privé, dans « Mes services », identifiez le bloc « Retraite », puis sélectionnez « Demander ma retraite (tous régimes) ».

| Santé, Invalidité                                                                                                    | Famille, logement                                                                                                    | Handicap                                                                                                    |
|----------------------------------------------------------------------------------------------------|----------------------------------------------------------------------------------------------------|----------------------------------------------------------------------------------------------------|
| <ul> <li>Ma Carte Vitale</li> <li>Demander ma carte européenne d'assurance<br/>maladie</li> <li>Voir tous les services</li> </ul>                   | <ul> <li>&gt; Déclaration de situation des 16 à 18 ans pour<br/>l'allocation de rentrée scolaire (ARS)</li> <li>&gt; Déclarer un changement de situation</li> <li>Voir tous les services</li> </ul> | <ul> <li>&gt; Déclarer mes ressources trimestrielles pour<br/>l'AAH</li> <li>&gt; Suivi de ma demande AAH</li> </ul>                                                                  |
| Retraite                                                                                                    | RSA, Prime d'activité                                                                                                    | Mes paiements et<br>remboursements                                                                                                    |
| <ul> <li>&gt; Demander ma retraite (tous régimes) ♂</li> <li>&gt; Demander ma réversion (tous régimes) ♂</li> <li>Voir tous les services</li> </ul> | <ul> <li>&gt; Prime d'activité : demande et déclaration<br/>trimestrielle</li> <li>&gt; Déclarer mes ressources trimestrielles pour le<br/>RSA</li> <li>Voir tous les services</li> </ul>           | <ul> <li>&gt; Suivi de ma feuille de soins (dentaires, optique-<br/>audioprothèses, transports)</li> <li>&gt; Paiements et décomptes santé</li> <li>Voir tous les services</li> </ul> |
| Obtenir une attestation                                                                                                    | Arrêt maladie, accident et<br>maladie professionnelle                                                                                                    |                                                                                                    |
| Attestation fiscale     Attestation de paiement et non-paiement     Voir tous les services                                                          | <ul> <li>Coronavirus - Isolement et arrêt de travail</li> <li>Coronavirus - Demander un arrêt de travail<br/>pour les personnes à risque</li> <li>Voir tous les services</li> </ul>                 |                                                                                                    |

Mes services

# **MODALITÉS D'ACCÈS**

Pour accéder à votre compte retraite, vous devez vous identifier avec FranceConnect.

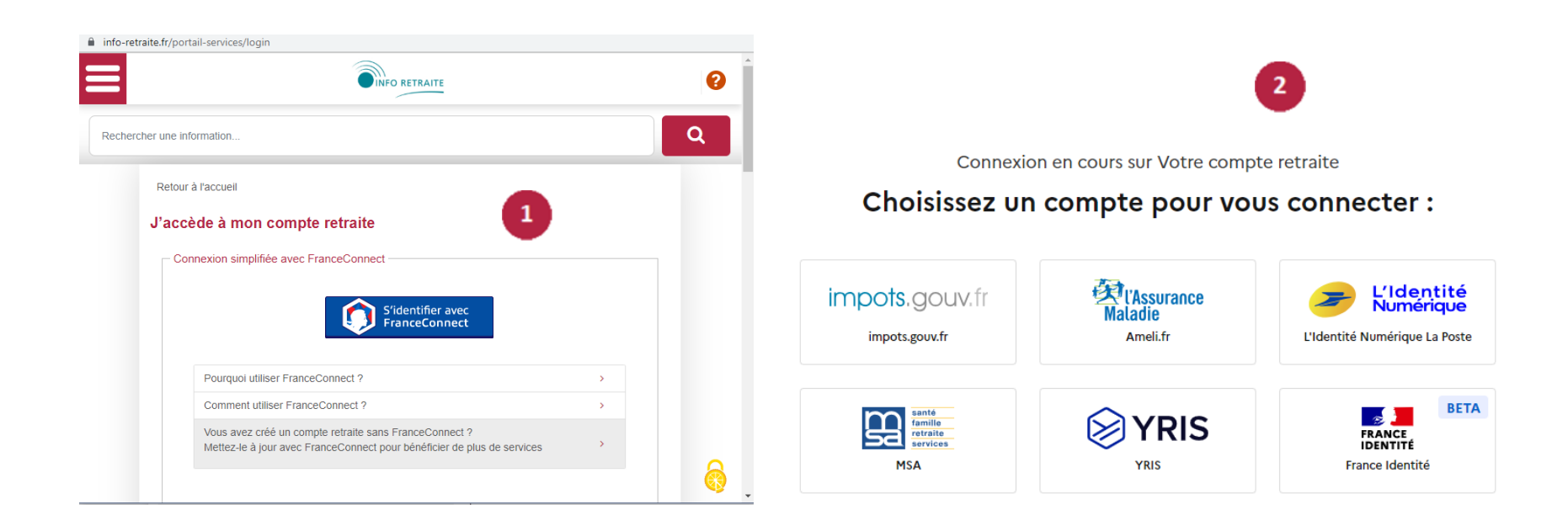

# **MODALITÉS D'ACCÈS**

Vous pouvez aussi faire le choix de vous rendre directement sur le site info-retraite.fr pour déposer votre demande de retraite. Pour cela, vous devez vous connecter à "Mon

compte retraite".

Une fois connecté, cliquez sur "Mes démarches" puis "Demander ma retraite".

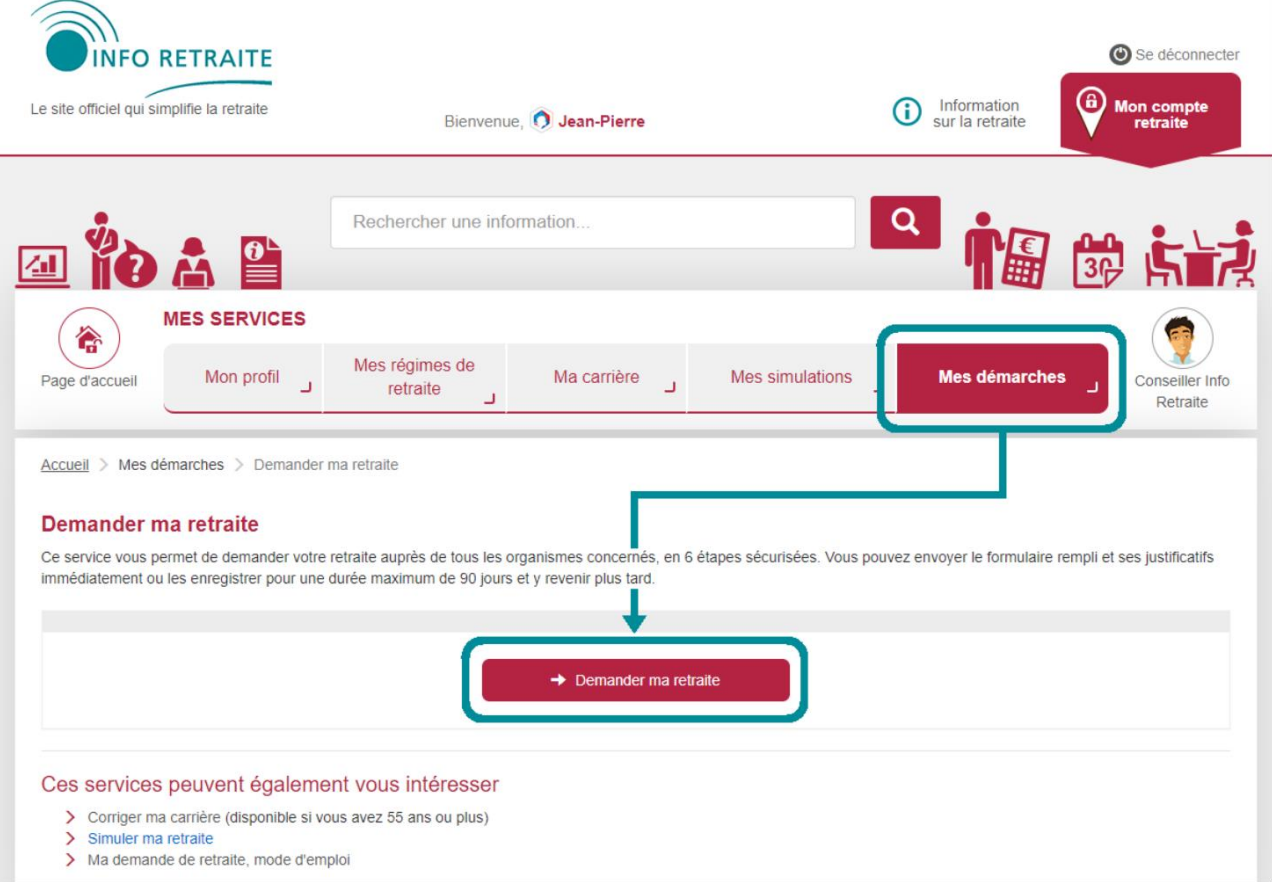

### PAGE D'ACCUEIL DU SERVICE EN LIGNE Revenir au Sommaire

La page d'accueil du service affiche :

- une vidéo de présentation 1
- les typologies de demandes non prises en charge par le service
- les délais de dépôt de la demande selon différentes situations 3
- le bouton de lancement du service 4

#### A noter : l'écran d'accueil est différent selon l'état de la demande :

- Pour les demandes en cours de saisie, c'est-à-dire celles qui ont été sauvegardées en mode « brouillon » ⇒ vous pouvez « *Continuer* » votre demande.

- Pour les **demandes en cours d'instruction**  $\Rightarrow$  un message d'exclusion est affiché en lieu et place de la page d'accueil.

|                                                                                                    | -                                                                                                    |
|----------------------------------------------------------------------------------------------------|----------------------------------------------------------------------------------------------------|
| Demander ma retraite en ligne :                                                                                  |                                                                                                    |
|                                                                                                    |                                                                                                    |
|                                                                                                    |                                                                                                    |
| At devides that.                                                                                                 | -                                                                                                    |
| our me la panscription de la video, circulez sur ce nen.                                                         | 2                                                                                                    |
| os retraites personnelles.                                                                                       |                                                                                                    |
| version ne sont pas concernées. 😡                                                                                |                                                                                                    |
|                                                                                                    |                                                                                                    |
|                                                                                                    |                                                                                                    |
| e demande de retraite doit être effect                                                                           | uée :                                                                                                    |
| 43.5                                                                                                    |                                                                                                    |
| 4 a 5 mois<br>avant la date de dénart souhaitée                                                                  |                                                                                                    |
| arant la date de depart sounaites.                                                                               |                                                                                                    |
| ans certains cas, les délais sont différent                                                                      | s :                                                                                                    |
| Retraite de l'éducation nationale                                                                                | Retraite des industries électriques<br>et gazières ou Retraite de la Banque<br>de France                                                                                                    |
| 6 à 18 mois                                                                                                    | au plus tôt 12 mois                                                                                                    |
| and the second second second second second second second second second second second second second second second |                                                                                                    |
|                                                                                                    | bemander ma retraite en ligne<br>verse de la vidéo, clouez sur ce lien,<br>tor the la basergion de la vidéo, clouez sur ce lien,<br>tersion ne sont pas concernées. •<br>e demande de retraite doit être effect<br>4 à 5 mois<br>avant la date de départ souhaitée,<br>ans certains cas, les délais sont différent<br>Retraite de l'éducation nationale<br>6 à 18 mois |

11

# SÉLECTION DU PAYS DE RÉSIDENCE, DATE DE DÉPART SOUHAITÉE ET RÉGIME(S) Revenir au Sommaire

Cette étape permet de vous donner des informations complémentaires et de vérifier si vous remplissez bien les conditions d'accès au service.

Les contrôles portent sur : le pays de résidence / la date de départ souhaitée / les retraites à demander.

- Informations complémentaires : explications et détails
- Sélection du pays de résidence 🔮
- Sélection de la date de départ souhaitée : 🥶

 Cette date est appliquée à l'ensemble des régimes auprès desquels la demande est réalisée.

• Sélection des régimes à demander parmi la liste proposée :

 Les régimes des salariés, salariés agricoles et ex-régime social des indépendants doivent être demandés simultanément. Si l'un de ces régimes est coché les autres régimes le seront automatiquement.

| Avez-vous eu connaissance de tous les élémer                                                                                                    | nts nécessaires pour choisir votre date de départ ?                                                                                                    |
|----------------------------------------------------------------------------------------------------|----------------------------------------------------------------------------------------------------|
| Avez-vous consulté votre relevé de carrière po                                                                                                    | ur en vérifier les informations ?                                                                                                    |
|                                                                                                    |                                                                                                    |
| Disposez-vous de tous les documents nécessa                                                                                                    | aires pour faire votre demande ?                                                                                                    |
| es champs avec un astérisque (*) sont obligatoires.                                                                                                    |                                                                                                    |
| Mon pays de résidence                                                                                                    |                                                                                                    |
| Je confirme mon pays de résidence*                                                                                                    | Sélectionnez 🗸 🗸                                                                                                    |
|                                                                                                    |                                                                                                    |
| Ma date de départ à la retraite                                                                                                    |                                                                                                    |
|                                                                                                    |                                                                                                    |
| Je souhaite partir à la retraite le*                                                                                                    | 01 01 Année 3                                                                                                    |
| (la date choisie est obligatoirement le 1er jour d'un moi                                                                                                    | 6)                                                                                                    |
|                                                                                                    |                                                                                                    |
|                                                                                                    |                                                                                                    |
|                                                                                                    |                                                                                                    |
| Mes régimes de retraite                                                                                                    |                                                                                                    |
| Mes régimes de retraite                                                                                                    | décocher les cases si besoin) :                                                                                                    |
| Mes régimes de retraite<br>Je peux demander mes retraites suivantes (c<br>RETRAITE COMPLÉMENTAIRE DES SALAI                                                                                                    | décocher les cases si besoin) :<br>méis Du PRIVÉ AGIRC-ARROD                                                                                                    |
| Mes régimes de retraite<br>Je peux demander mes retraites suivantes (c                                                                                                    | décocher les cases si besoin) :<br>Relés Du PRIVE AGIRC-ARRCO                                                                                                    |
| Mes régimes de retraite<br>Je peux demander mes retraites suivantes (c                                                                                                    | décocher les cases si besoin) :<br>Riés du PRIVÉ AGIRC-ARRCO<br>wer 1957, un coefficient de<br>wer des appliqués au montant de                                                                                                    |
| Mes régimes de retraite<br>Je peux demander mes retraites suivantes (e<br>retraite complémentaire des salar<br>Attenton : si vois êtes nê à partir du ter jan<br>minoration eu el majoration timporate p<br>Pour estimar l'import de conclorest sur v                                                                                                    | décocher les cases si besoin) :<br>Riés Du PRIVÉ AGIRC-ARROO<br>wer 1967, un coefficient de<br>est de agrippique la suit ant de<br>en relatie et changes, en 4                                                                                                    |
| Mes régimes de retraite<br>Je peux demander mes retraites suivantes (c<br>RETRAITE COMPLÉMENTAIRE DES SALAI<br>Attention : si vous êtes né à partir du ter jan-<br>minoration au de majoration temporarie peu<br>voie retraite complementaire, solav voie dai<br>Pouraisamer ne davier voire dais de depri-<br>te her ever augrez ration.                                                                                                    | décocher les cases si besoin) :<br>Rités du PRIVÉ AGIRC-ARRCO<br>wer 1967, un coefficient de<br>eu depar souhait de cologies vanisation de<br>de reptar 4 cologies de anticipation de la cologie provincient de la cologie provincient de                                                                                                    |
| Mes régimes de retraite<br>Je peux demander mes retraites suivantes (c<br>RETRAITE COMPLÉMENTAIRE DES SALAN<br>Attention : si vous êtes né à partir du ter jan<br>minoration ou de majoration temporarie peu<br>voie retraite complementaure, solo vale da<br>Pour estimer rimpact di ce coefficient sur<br>voie assister rimpact di ce coefficient sur<br>les site centualectantică.                                                                                                    | décocher les cases si besoin) :<br>satés ou PRIVE AGIRC-ARRCO<br>vier 1957, un coefficient de<br>sut sites appliqué au motarat de<br>et objens sousier. et desorde sur<br>et de président et dessat, et                                                                                                    |
| Mes régimes de retraite<br>Je peux demander mes retraites suivantes (c<br>P RETRAITE COMPLÉMENTAIRE DES SALAN<br>Attention : si vous êtes né à partir du ter jan<br>minoration ou de majoration temporarie peu<br>voire retraite complementaure, soito voie dat<br>Pour estimer l'impact du ce coefficient sur v<br>comanagene de cause, voire sals de départ<br>le lies <u>entrainécticanos</u> .                                                                                                    | décocher les cases si besoin) ;<br>satés ou PRIVÉ AGIRC-ARRCO<br>Vier 1957, un coefficient de<br>sut sites appliqué au motatar de<br>de répars aundate. et<br>de répars de la constance et<br>de répars de la constance et<br>MSA (Salané)                                                                                                    |
| Mes régimes de retraite Je peux demander mes retraites suivantes (c<br>P RETRAITE COMPLÉMENTAIRE DES SALAN<br>Attention: Si vois dies né à partir du ter pan minoration ou de majoration temporarie pe voire retraite complementare, selvo viete dat Pour estimer l'impact di ce coefficiente suiv comanagene de caule, vere sala de depar le telle terra autocatio.<br>SaLARIÉ AORICOLE                                                                                                    | décocher les cases si besoin) ;<br>Rités ou PRIVÉ AGIRC-ARRCO<br>Ver 1907, un coefficient de<br>ver 1907, un coefficient de<br>et de chaparsonale.<br>de rotrata et chapars, en<br>re un amadeur de disocrates sur<br>MSA (Salané)                                                                                                    |
| Mes régimes de retraite Je peux demander mes retraites suivantes (d<br>de peux demander mes retraites suivantes (d<br>de retraite complementaire des salari<br>Attention su vois étes né à partir du ter par<br>voire retraite complementaire, seus voite dat<br>Pour estimer l'impact de concettiones sur<br>voire retraite complementaire, seus voite de de<br>voire retraite complementaire, seus voite de de<br>e salarité Addricole<br>salarité du Privé, contractuel, artit                                                                                                    | décocher les cases si besoin) ;<br>Riés ou PRIVÉ AGIRC-ARRCO<br>Ver 1957, un scenticient de<br>ver 1957, un scenticient de<br>ver 1957, un s                     |
| Mes régimes de retraite Je peux demander mes retraites suivantes (<br>retraite complémentaire peux demander de la complémentaire, selon vete and antendore, si vois éten né pour selon vete and voir entraite complémentaire, selon vete auto voir entraite complémentaire, selon vete auto voir entraite complémentaire, selon vete auto voir entraite complémentaire, selon vete auto voir entraite complémentaire, selon vete auto voir entraite complémentaire, selon vete auto voir entraite complémentaire, selon vete auto voir entraite complémentaire, selon vete auto voir entraite complémentaire, veter auto voir entraite complémentaire, veter auto voir estate de dépar voir estate de la complémentaire, selon vete auto voir estate de dépar voir estate de la complémentaire, selon vete auto voir estate de la complémentaire, selon veter auto voir estate de la complémentaire, selon veter auto voir estate de la complémentaire, selon | decocher les cases al besoin) :  atilis DU PRIVE AGIRC ARRCD  wer 1957, un coefficient dés tes de depart sousable, en or les des des des des des des des des des d                                                                                                    |
| Mes régimes de retraite Je peux demander mes retraites suivantes (<br>retraites suivantes retraites suivantes (<br>retraites complémentaire, teles né à parté de tegin<br>des retraites complémentaire, velor velor de tegin<br>velor estraite complémentaire, velor velor de tegin<br>Pour estraites complémentaire, velor velor de dépar<br>e sele even artic actor 8<br>e salacarité aornicole<br>salacarité du PRIVE, contractuel, artic                                                                                                    | décocher les cases si besoin ; :<br>Riés DU PRIVÉ AGRICARROD<br>res de la particular des<br>es de daparticular des des<br>es de daparticular des<br>es de daparticular des<br>es de daparticular des<br>es de dapart |

### **CHOIX DES MOTIFS RETRAITE**

#### Revenir au Sommaire

Depuis cet écran vous « cochez », pour chaque régime sélectionné précédemment, le **motif de votre départ** à la retraite.

Selon votre âge, différents motifs peuvent vous être proposés :

- Demande de retraite anticipée pour carrière longue, si vous avez entre 58 et 62 ans à la date de départ souhaitée à la retraite.
- **Demande de retraite,** si vous avez 62 ans et plus, à la date de départ souhaitée à la retraite.

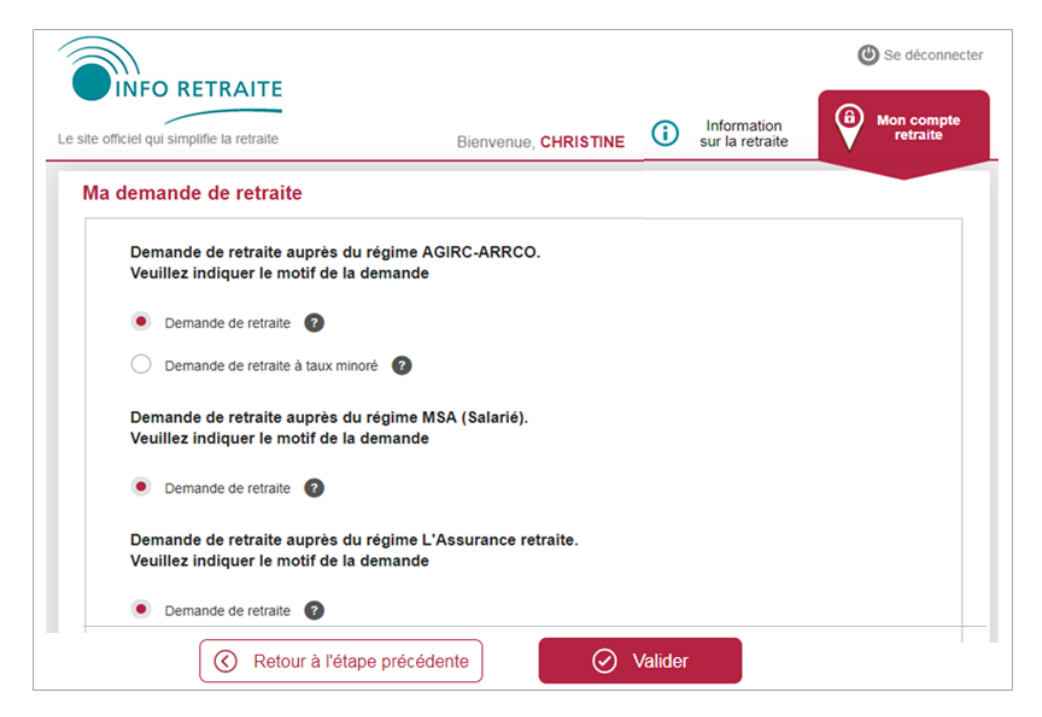

#### MSA Armorique - 2023

### **VOTRE CARRIÈRE À CE JOUR** (FACULTATIF)

Revenir au Sommaire

L'écran s'affiche si les conditions suivantes sont remplies :

• vous êtes né à partir de 1953,

• au moins deux des régimes suivants sont sélectionnés : régimes des salariés, salariés agricoles et ex-régime social des indépendants,

• le délai de dépôt est respecté.

*Si ces conditions ne sont pas remplies vous accédez directement à l'étape « Situation personnelle ».* 

Les questions « *Ces informations sont-elles correctes* ? » permettent de vérifier la cohérence de la carrière 1 et la dernière activité exercée 2.

| Ma demande de retraite                                                                                                    |                                                                                                    |
|----------------------------------------------------------------------------------------------------|----------------------------------------------------------------------------------------------------|
| Qui recevra votre demande de retraite ?                                                                                                    |                                                                                                    |
| Vous êtes ou vous avez été salarié, salarié agu<br>charge par le dernier régime auquel vous avez<br>les indépendants. Pour déterminer de quel rég | ricole, travailleur indépendant ? Votre retraite sera prise en<br>c cotisé : l'Assurance retraite, ma MSA ou la Sécurité sociale pour<br>jime il s'git, nous allons vous poser quelques questions. |
| Votre carrière                                                                                                    |                                                                                                    |
| Voici les informations dont nous disposons g<br>Vous avez travaillé en tant que                                                                   | râce à votre relevé de carrière.                                                                                                    |
| <ul> <li>Salarié du privé, contractuel, artiste auto</li> <li>Salarié agricole (MSA)</li> </ul>                                                   | eur (L'Assurance retraite)                                                                                                    |
| Ces informations sont-elles correctes ?                                                                                                    | 1 Oui Non                                                                                                    |
| Vos dernières activités exercées en tant que<br>• Salarié agricole (MSA) 2                                                                        | salarié, salarié agricole ou travailleur indépendant :                                                                                                    |
| Cos informations cont allos correctos 2                                                                                                    | 🔿 Oui 🖲 Non                                                                                                    |

# **VOTRE CARRIÈRE À CE JOUR** (FACULTATIF)

En fonction des réponses cochées, vous êtes redirigé vers :

 l'écran « Modification de ma carrière » ⇒ si réponse « Non » à la question 1 de la page précédente de ce document.

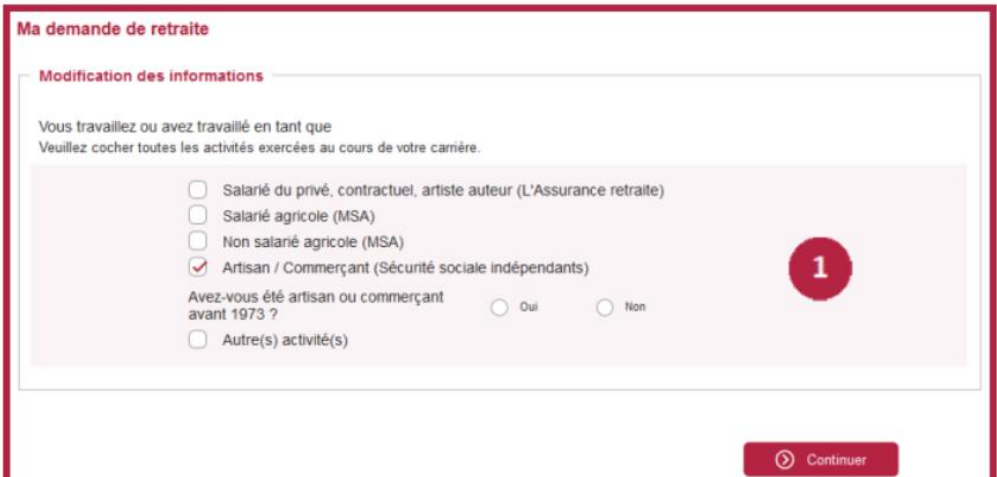

 l'écran « Modification dernières activités » ⇒ si réponse « Non » à la question 2 de la page précédente de ce document.

Si vous avez exercé plusieurs activités simultanément il vous sera demandé le nom de l'organisme remboursant vos frais de santé (voir page suivante de ce document).

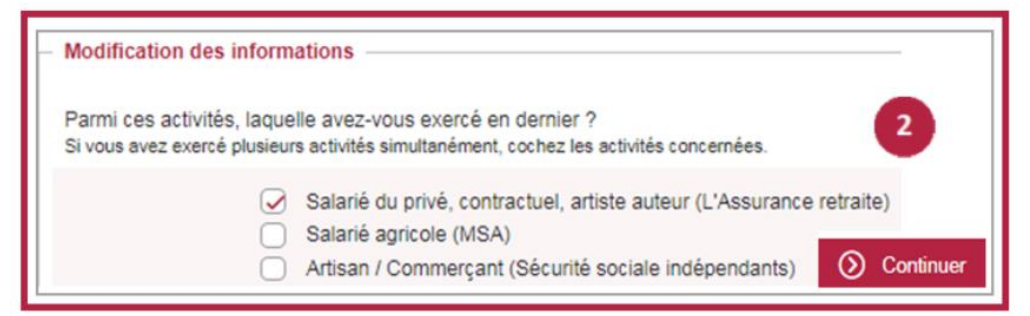

## **VOTRE CARRIÈRE À CE JOUR** (FACULTATIF)

A qui adresser votre demande de retraite?

| _ | Qui rembourse vos frais de santé?                                                     |                                                                                                    |  |
|---|---------------------------------------------------------------------------------------|----------------------------------------------------------------------------------------------------|--|
|   | Vous avez exercé en dernier lieu deux act<br>quel régime vous dépendiez, sélectionnez | tivité notamment en tant que salarié, salarié agricole, artisan ou commerçant. Pour déterminer de<br>z l'organisme qui rembourse vos frais de santé. |  |
|   | © CPAM / ASSURANCE MALADIE<br>© RSI<br>© MSA                                          |                                                                                                    |  |
|   |                                                                                       |                                                                                                    |  |

Retour à l'étape précédente

Continuer

### SITUATION PERSONNELLE

Cette étape comprend 5 sous-étapes :

#### • Mon identité :

 les différents champs : Civilité, N° de sécurité sociale, Nom de naissance, Prénom(s), Date de naissance sont pré-remplis.

#### • Mon adresse postale :

 lors de la première utilisation du service l'adresse n'est pas connue. La saisie est obligatoire

#### • Ma situation familiale :

vous devez sélectionner votre situation (Marié(e), Divorcé(e),
 Veuf(ve), Pacsé(e)...) Depuis le... JJ/MM/AAAA.

#### • Mon conjoint :

 uniquement pour les *personnes mariées*. Les informations à renseigner sont : n° sécurité sociale, nom et prénom du conjoint.

#### • Mes enfants :

 Possibilité d'ajouter jusqu'à 15 enfants. Les informations à renseigner sont : nom, prénom, date de naissance, lien de filiation, situation de l'enfant.

Si vous avez des enfants et que vous vivez seul : à la question "Cet enfant est celui de mon conjoint actuel" Cochez "*non*"

| Mon identité                        |          |
|-------------------------------------|----------|
| Civilité *                          |          |
| Numéro de sécurité sociale *        |          |
| Nom de naissance *                  |          |
| Nom d'usage                         |          |
| Prénom(s) *                         |          |
| Date de naissance *                 |          |
| Nationalité *                       |          |
| Mon adresse postale                 |          |
| Votre adresse n'est pas renseignée. | Modifier |

| uelle est votre situation familiale 2 * | Sélectionnez |  |
|-----------------------------------------|--------------|--|
| Quelle est votre situation familiale 7  | Selectionnez |  |

| Mes enfants                                                     |                                          |
|-----------------------------------------------------------------|------------------------------------------|
| Veuillez renseigner les informations sur les enfants que vous a | vez eus et/ou ceux que vous avez élevés. |
| Ajouter un enfant                                               |                                          |
|                                                                 |                                          |

#### Cette étape comprend 4 sous-étapes :

- 1. Ma demande de retraite
- 2. Au cours des 12 derniers mois
- 3. Mon activité professionnelle à l'étranger
- 4. Situations particulières

#### 1 - Ma demande de retraite

• Les régimes auprès desquels vous demandez votre retraite remontent automatiquement. 1

• La date de départ souhaitée renseignée préalablement remonte automatiquement.<sup>2</sup>

 La poursuite de l'activité 3 ⇒ si vous poursuivez une activité après la date de départ choisie, et selon votre profil salarié agricole ou nonsalarié agricole, des questions complémentaires vous seront posées : date de fin d'activité, nature de l'activité.

| Demande de retraite auprès des<br>régimes suivants*                            | AGIRC-ARRCO<br>MSA (Salarié)<br>L'Assurance retraite                                                                                                    |
|--------------------------------------------------------------------------------|----------------------------------------------------------------------------------------------------|
| Date de départ choisie*                                                        | 01/07/2019 2                                                                                                    |
| Your poursuivre votre activité pendan<br>Your accéder à plus d'informations su | it votre retraite, veuillez-vous renseigner sur les règles du cumul emploi retraite.<br>ur le cumul emploi-retraite, <u>utilisez le parcours Info Retraite.</u> |
| oui Onon                                                                       | ivité jj/mm/aaaa 🕜                                                                                                    |
| Date de fin d'act                                                              |                                                                                                    |
| Date de fin d'act                                                              |                                                                                                    |

#### 2 - Au cours des 12 derniers mois

Au cours des 12 derniers mois, avez-vous exercé une activité relevant du Régime Général ou de la MSA ? 1 :

- si vous répondez « *Oui* » ⇒ deux nouvelles questions s'affichent :
- avez-vous été au chômage ?
- avez-vous été en arrêt maladie ?

si vous répondez « *Non* » ⇒ vous passez à l'étape suivante.

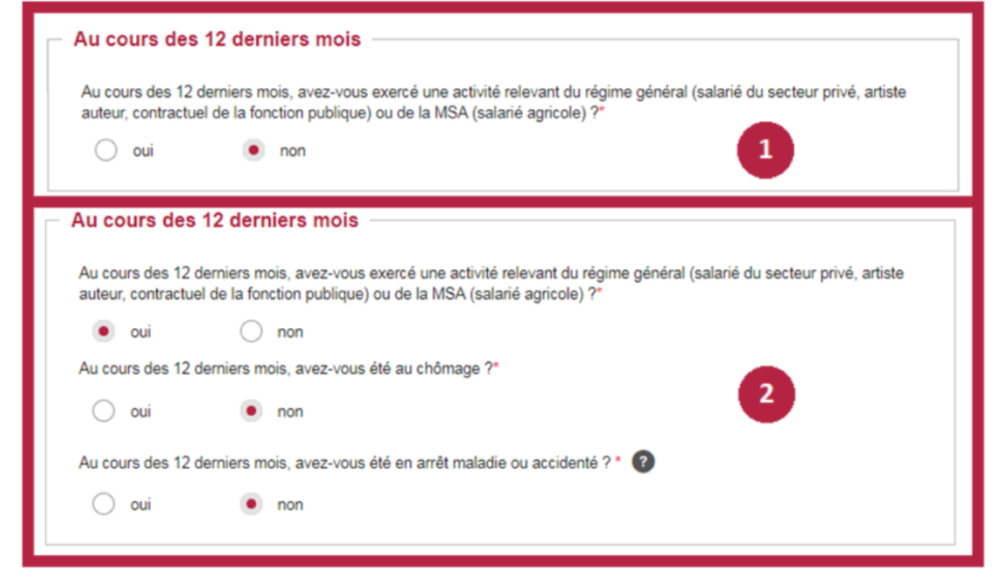

#### 3 - Mon activité professionnelle à l'étranger

Avez-vous exercé une activité professionnelle à l'étranger ? :

- si vous répondez « *Non* » ⇒ vous passez à l'étape suivante.
- si vous répondez « *Oui* » ⇒ des questions complémentaires vous sont posées :

 o date de l'activité, nature de l'activité, ville, pays, n° de cotisant, régime de retraite et coordonnées.

• vous pouvez ajouter jusqu'à 15 activités à l'étranger.

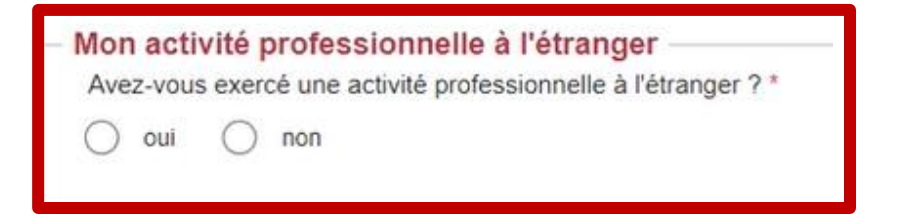

#### 4 – Situations particulières

| Êtes        | s-vous            | en situ            | ation de handicap?* 😮                                                                                                    |                        |
|-------------|-------------------|--------------------|----------------------------------------------------------------------------------------------------|------------------------|
| 0           | oui               | 0                  | non                                                                                                    |                        |
| Ave<br>prof | z-vous<br>ession  | exerce<br>nel de   | é une activité professionnelle ayant donné lieu à l'ouverture, par votre employeu<br>prévention (ancien compte pénibilité) ? * | ur, d'un compte        |
| 0           | oui               | 0                  | non                                                                                                    |                        |
| Ête         | s-vous            | reconr             | nu inapte au travail ? * 🔞                                                                                                    |                        |
| 0           | oui               | 0                  | non                                                                                                    |                        |
| Ave<br>pers | z-vous<br>sonne ( | interro<br>ou d'un | ompu votre activité professionnelle en tant qu'aidant familial d'une personne har<br>le personne en fin de vie ? * 😮           | ndicapée, d'une tierce |
| 0           | oui               | $\bigcirc$         | non                                                                                                    |                        |
| Êtes        | s-vous            | ancien             | combattant ou dans une situation similaire (prisonnier de guerre, déporté) pou                                                 | r un motif politique?* |
| $\bigcirc$  | oui               | 0                  | non                                                                                                    |                        |
| Ête         | s-vous            | mère d             | d'au moins trois enfants et avez-vous exercé un travail manuel ouvrier ? * 🔞                                                   |                        |
| 0           | oui               | $\bigcirc$         | non                                                                                                    |                        |
| Ave         | ez-vou            | s eu à             | votre charge permanente un ou plusieurs adulte(s) handicapé(s) ? * 🔞                                                           |                        |
| 0           | oui               | 0                  | non                                                                                                    |                        |

#### erce personne (ACTP) Prestation de compensation du handicap

| Allocation des travailleurs de l'amiante (ATA)  |
|-------------------------------------------------|
| Allocation supplémentaire d'invalidité (ASI)    |
| Allegation temperaire d'invelidité des souste d |

#### Allocation te

| RSA        | / chômage                        |
|------------|----------------------------------|
| $\bigcirc$ | Revenu de solidarité active (RSA |
| $\bigcirc$ | Allocation chômage               |

#### Mon assurance maladie

oui

Par quel organisme de sécurité sociale vos frais de santé sont-ils pris en charge ? \*

Avez-vous eu une activité professionnelle pendant au moins 15 ans en Alsace-Moselle ?

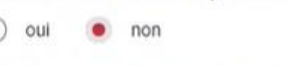

non

Bénéficiez-vous d'un des régimes locaux de l'assurance maladie Alsace-Moselle ? \*

Allocation personnalisée d'autonomie (APA)

| Allocation compensatrice pour tie |        |            |               |      |     |
|-----------------------------------|--------|------------|---------------|------|-----|
|                                   | $\cap$ | Allocation | compensatrice | pour | tie |

Handicap et Invalidité

Mes Prestations

Retraite

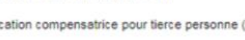

Allocation temporaire RETREP (enseignement privé)

Allocation temporaire ATCA (enseignement agricole privé) Allocation de solidarité aux personnes âgées (Aspa)

| Pension d'invalidité sécurité s | sociale |
|---------------------------------|---------|
| Allocation adulte handicapé (   | AAH)    |

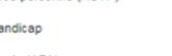

1

| aire | d'invalidité | (ASI) |
|------|--------------|-------|

V

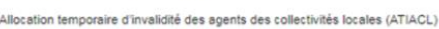

| Allocation | temporaire   | d'invalidité | des agents   | des co  | llectivité |
|------------|--------------|--------------|--------------|---------|------------|
| Rente acc  | ident du tra | vail - malad | lie professi | onnelle | (AT-MP)    |

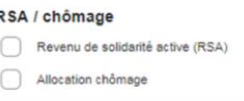

### **ALLOCATIONS ET PRESTATIONS**

#### 1 - Mes prestations

Le service présente une liste de prestations, divisées en trois rubriques (« **Retraite** » 1, « Handicap et Invalidité » (2), « RSA et Chômage » (3). Parmi ces prestations, vous devez sélectionner celles que vous avez déjà perçues ou que vous percevez actuellement.

#### 2 - Mon assurance maladie

Vous devez sélectionner, dans une liste déroulante, votre organisme de Sécurité sociale actuel.

Revenir au Sommaire

Sélectionnez les prestations que vous avez déjà demandées ou que vous percevez actuellement

# DONNÉES BANCAIRES ET FISCALES Revenir au Sommaire

#### 1 - Mes coordonnées bancaires

Vous sélectionnez le format de vos coordonnées bancaires dans un menu déroulant.

Si vous sélectionnez « *France (IBAN)* » ou « *Zone euro ou IBAN* », vous pourrez saisir directement votre *IBAN* et votre *BIC*.

#### 2 - Ma situation fiscale

Vous avez la possibilité de faire remonter automatiquement vos données fiscales via la DGFIP (Direction Générale des Finances Publiques), si les conditions suivantes sont réunies :

- vous n'avez pas été domicilié fiscalement à l'étranger au cours des 3 dernières années,
- vos deux dernières années fiscales sont connues de la DGFIP.

| mes deux dermeres situation                                                                                                    | s fiscales                |                                 |                                     |                                     |                                   |
|----------------------------------------------------------------------------------------------------|---------------------------|---------------------------------|-------------------------------------|-------------------------------------|-----------------------------------|
| Au cours des 3 dernières années, av<br>vous été domicilié fiscaleme<br>l'étrange                                                                | ez-<br>ntà<br>r?*         | O oui                           | • non                               |                                     |                                   |
| Ce service vous permet de récupérer a<br>l'administration fiscale.                                                                              | utomatique                | ment vos de                     | ux derniers avi                     | s d'impôt sur le                    | e revenu auprès de                |
| Souhaitez-vous récupérer automatique                                                                                                    | ement ces d               | locuments ?                     |                                     |                                     |                                   |
| Je souhaite récupérer automation                                                                                                    | uement me                 | es informatio                   | ns fiscales aup                     | rès de l'admin                      | istration.                        |
| <ul> <li>Je préfère saisir les informations</li> </ul>                                                                                          | figurant su               | r mes avis d'i                  | mpôt et joindr                      | e mes justifica                     | tifs.                             |
| Mes deux dernières situations                                                                                                    | fiscales                  |                                 |                                     |                                     |                                   |
| Nous vous conseillons de renseigner les<br>pour la Contribution Sociale Généralis                                                               | informatio<br>ée (CSG) vo | ns sur votre s<br>ous sera appl | ituation fiscale<br>iqué et peut vo | e. Dans le cas o<br>ous être défavo | contraire, le taux max<br>prable. |
| Ma dernière situation fiscale                                                                                                    |                           |                                 |                                     |                                     |                                   |
|                                                                                                    |                           | non                             |                                     |                                     |                                   |
| Etes-vous domicilié fiscalement à<br>l'étranger ?*                                                                                              | 0.001                     |                                 |                                     |                                     |                                   |
| Etes-vous domicilié fiscalement à<br>l'étranger ?"<br>Année de votre dernier avis d'impôt<br>sur le revenu (AAAA)                               | 2018                      | •                               | 2                                   |                                     |                                   |
| Etes-vous domicilié fiscalement à<br>l'étranger ?*<br>Année de votre dernier avis d'impôt<br>sur le revenu (AAAA)<br>Revenu fiscal de référence | 2018                      | ÷ (                             | •                                   | 0                                   |                                   |

#### Mon avant-dernière situation fiscale

| Etes-vous domicilié fiscalement à<br>l'étranger ?*                | 🔵 oui 💿 non |   |                                      |
|-------------------------------------------------------------------|-------------|---|--------------------------------------|
| Année de votre avant-dernier avis<br>d'impôt sur le revenu (AAAA) | 2017        |   |                                      |
| Revenu fiscal de référence                                        | 55444       | • | 0                                    |
| Nombre de parts                                                   | 1.25        | ~ | 0                                    |
|                                                                   |             | : | X Supprimer les informations saisies |

### **JUSTIFICATIFS**

#### 1 - Dépôt des pièces justificatives

Cette étape vous permet de **télécharger** toutes les **pièces justificatives** nécessaires à la complétude de votre dossier.

Les pièces demandées dépendent des réponses que vous avez apporté et des régimes auprès desquels vous demandez votre retraite.

#### Les pièces ne doivent pas dépasser 2Mo, et les formats de fichiers acceptés sont JPG, JPEG, TIFF, PDF, BMP, PNG et GIF.

L'écran se divise en deux parties :

- Les justificatifs obligatoires 1
  - Vous êtes obligé de les transmettre pour valider votre demande.
- Les autres justificatifs 2
  - Le téléchargement de ces pièces est facultatif, vous pouvez poursuivre votre demande de retraite sans transmettre ces documents. Cependant le service précise que « Si vous ne joignez pas ces documents à votre demande en ligne, les régimes de retraite pourront vous contacter pour vous les demander ».

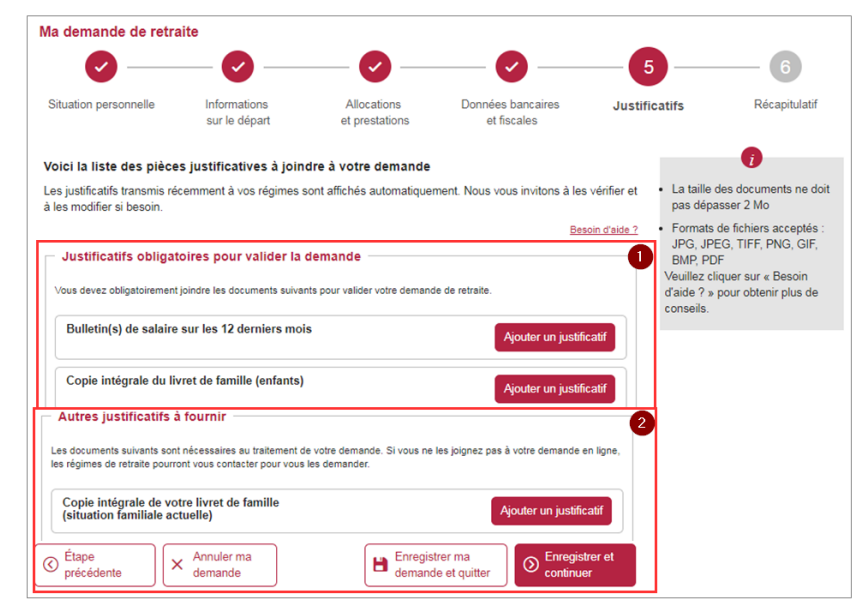

### **JUSTIFICATIFS**

En cliquant sur le bouton « *Ajouter un justificatif* », une nouvelle fenêtre s'ouvre :

En cliquant sur « *Joindre un fichier* » la fenêtre de **recherche de documents sur votre ordinateur s'ouvre**. Vous devez alors parcourir votre espace de travail et sélectionner le ou les documents à télécharger.

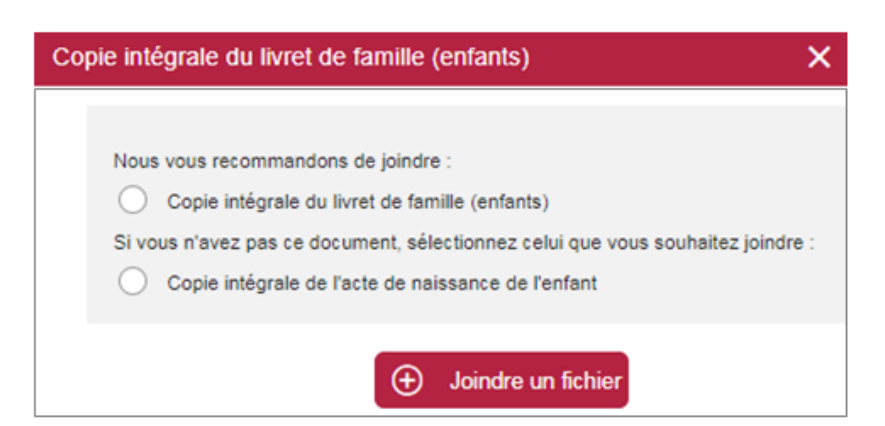

| us devez obligatoirement joindre les documents suivants     | pour valider votre demande de ret | traite.                 |
|-------------------------------------------------------------|-----------------------------------|-------------------------|
| Bulletin(s) de salaire sur les 12 derniers mois             |                                   | Ajouter un justificatif |
| Fichier(s) précédemment ajouté(s)                           |                                   |                         |
| 20170613_RDC - PCI lot4_avec_pj_2.p<br>déposé le 17/01/2019 | 🕑 Voir 🏾 🗑 Supprimer              |                         |

Lorsqu'une pièce a été téléchargée, une **coche verte** signale que le document a bien été déposé 1.

Vous pouvez ainsi visualiser votre document 2 ou le supprimer 3.

### JUSTIFICATIFS

#### 2 - Pièces (facultatives) manquantes

Si vous n'avez pas déposé toutes les pièces facultatives, en cliquant sur le bouton « *Enregistrer ma demande et continuer* », une fenêtre apparaît et affiche les informations suivantes :

• liste des pièces facultatives qui n'ont pas été déposées,

• vous pouvez poursuivre votre demande mais les pièces vous seront demandées ultérieurement par vos régimes de retraite,

 vous pouvez retourner à l'étape de téléchargement et poursuivre votre dépôt de document en cliquant sur « *Retour à l'étape des justificatifs* » 1

• vous pouvez cliquer sur « Continuer ma demande » 2

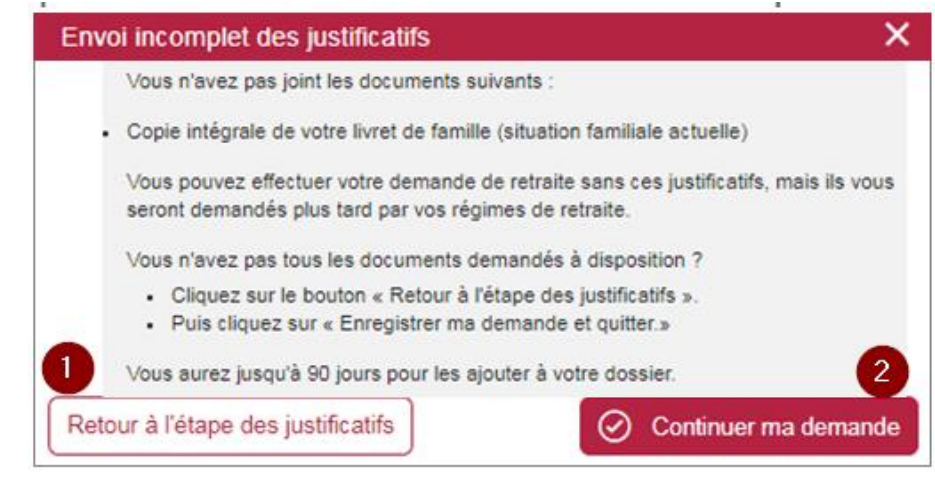

### RÉCAPITULATIF, ATTESTATION SUR L'HONNEUR ET CONFIRMATION Revenir au Sommaire

Le **récapitulatif** présente, dans l'ordre d'apparition des étapes et sous-étapes, les informations que vous avez saisies.

• Pour chaque sous-étape, le bouton « *Modifier ces informations* » vous permet de corriger votre réponse en vous redirigeant vers l'écran correspondant.

• Vous pouvez également modifier vos pièces justificatives en cliquant sur « Ajouter ou modifier un justificatif ».

En fin de récapitulatif, l'attestation sur l'honneur vous est présentée. Quatre options sont proposées :

- retour à l'étape précédente ;
- annulation de la demande ;
- enregistrement de la demande et sortie du service ;
- validation et transmission de la demande.

Si vous cliquez sur « Valider et transmettre ma demande de retraite » :

- la demande est envoyée à vos régimes de retraite ;
- vous recevez un mail de confirmation de votre demande ;
- vous pouvez télécharger le récapitulatif de votre demande au format PDF depuis la page de confirmation.

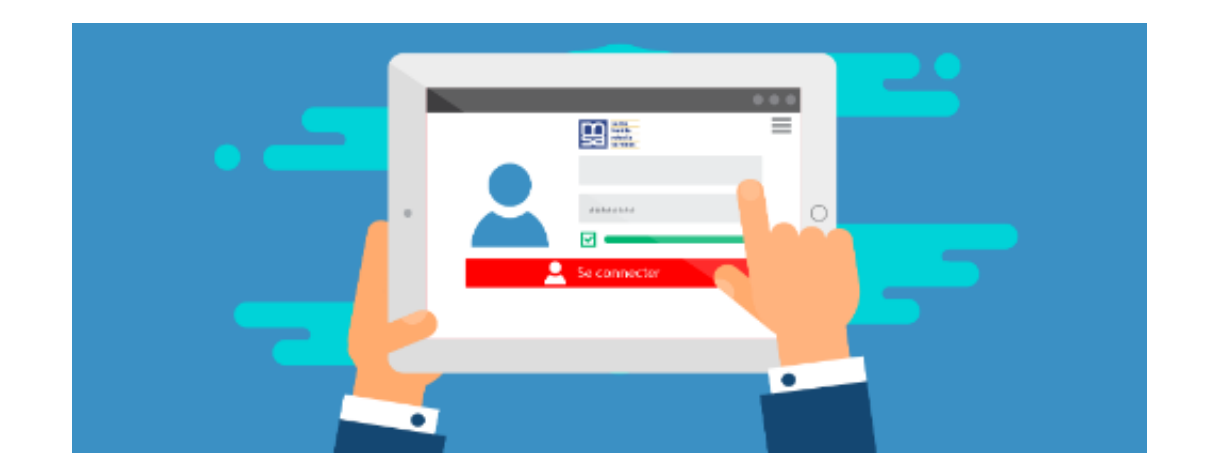

### Nous espérons que ce pas à pas a répondu à vos attentes !

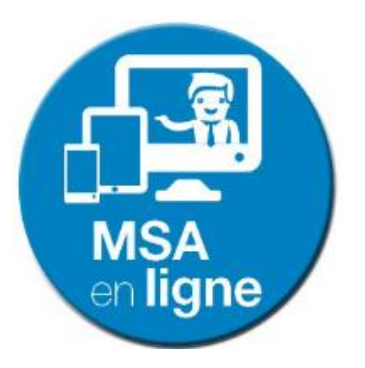

Votre MSA